## マニュアルA

0

Ĵ

| Skypeの起動、アカウント取得方法                                                                   |                   |  |  |  |  |  |  |
|--------------------------------------------------------------------------------------|-------------------|--|--|--|--|--|--|
| 《Skypeの起動》                                                                           |                   |  |  |  |  |  |  |
| ◎タブレットのSkypeのアイコンをタップ                                                                |                   |  |  |  |  |  |  |
|                                                                                      | ●「Skype」をタップ      |  |  |  |  |  |  |
|                                                                                      |                   |  |  |  |  |  |  |
| 《Skypeアカウントの取得》                                                                      |                   |  |  |  |  |  |  |
| ■  ★ ▼ 100% 17:48                                                                    |                   |  |  |  |  |  |  |
| Skype                                                                                | * アカウントの作成        |  |  |  |  |  |  |
| サインイン                                                                                | ●画面下部の「アカウントを作成」  |  |  |  |  |  |  |
| Skype名<br>Microsoftアカウント                                                             | をタップ              |  |  |  |  |  |  |
| アカウントを作成       〇     〇     〇     〇                                                   |                   |  |  |  |  |  |  |
| ■ ★ ● 86% 11:41 利用規約                                                                 | ●Skypeの利用規約とプライバシ |  |  |  |  |  |  |
|                                                                                      | ーポリシーに同意の上「続行」を   |  |  |  |  |  |  |
| Skypeは従来の電話に取って代わるサービスでは<br>ないため、緊急通報に使用することはできませ<br>ん。                              | タップ               |  |  |  |  |  |  |
| <del>続行</del><br>統行すると、 <u>Skype の利用規約</u> および <u>プライバシーボリシー</u> に<br>同意したものとみなされます。 |                   |  |  |  |  |  |  |
| □ はい、Skypeニュースとプロモーション情報の受信を希望し<br>ます。                                               |                   |  |  |  |  |  |  |

 $\widehat{\Box}$ 

| <ul> <li>アカウントを作成</li> </ul> |                   | ★ 🐑 100%∎ 17:57 |
|------------------------------|-------------------|-----------------|
|                              |                   |                 |
|                              |                   |                 |
|                              |                   |                 |
|                              |                   |                 |
|                              |                   |                 |
|                              |                   |                 |
|                              | •                 |                 |
| ♦ 10                         |                   |                 |
|                              |                   | ★ 💎 83%■ 11:47  |
| 🕻 アカウントを作成                   |                   |                 |
|                              | 速トク太郎             |                 |
|                              | haytoku-taro      |                 |
|                              |                   |                 |
|                              |                   |                 |
|                              |                   |                 |
|                              | taro@hayatoku.com |                 |
|                              | taro@hayatoku.com |                 |

●「氏名」をタップし入力 ※Skype上で表示される名前です

●「Skype名」をタップし入力 ※Skypeアカウントです

- ●「パスワード」をタップし入力後
   「パスワードの再入力」をタップ
   し同じパスワードを入力
   ※半角英数字で文字と数字の組合せの
   パスワードを入力ください
- ●上図内容を入力完了後 画面下部の「→」をタップすると サインインされます

## 《サインイン後の画面》

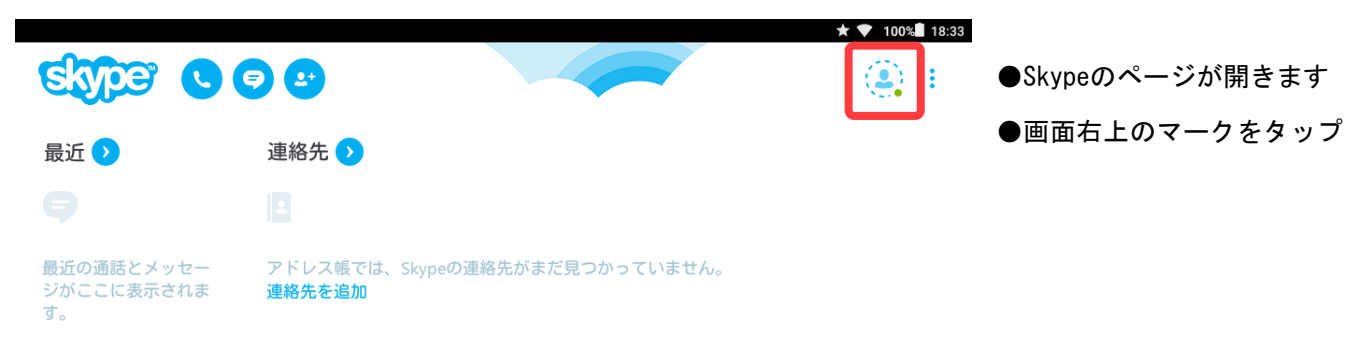

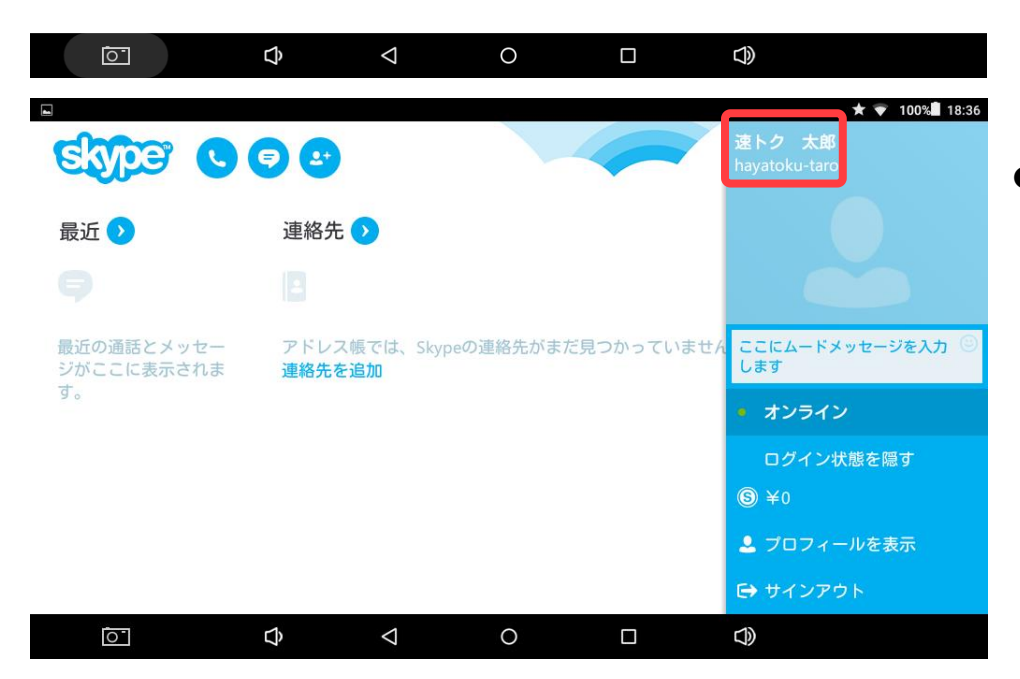

●最初に入力した「氏名」と
 「Skype名」が表示されている事を
 確認

※Skype名をQQイングリッシュのSkypeアカウントにご登録ください

「氏名」は「Skype表示名」で、通話相手に表示される「名前」になります

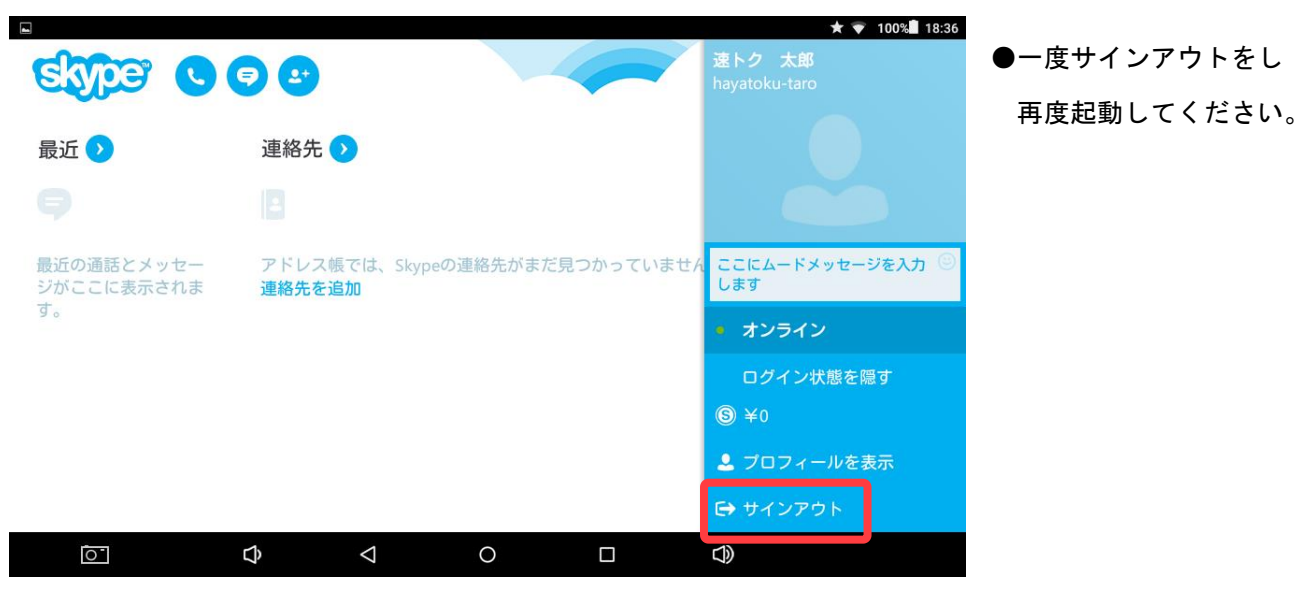

## 《再サインイン方法とテスト》

|                            |           |                    |          |    | ★ 💎 100% 🖥 19:03        |
|----------------------------|-----------|--------------------|----------|----|-------------------------|
| <                          |           | Sk                 | ype      | TM |                         |
|                            |           | <del>ب</del> ل     | インイン     |    |                         |
|                            |           |                    |          |    |                         |
|                            |           |                    | <b>→</b> |    |                         |
|                            |           | サインイン              | でお困りですか? |    |                         |
|                            |           |                    |          |    |                         |
|                            |           |                    |          |    |                         |
|                            | ¢         | $\triangleleft$    | 0        |    | Ø                       |
| S                          |           |                    |          |    | ★ 💎 75% 🖬 12:09         |
| ভাগ্যিক্ত 💿                | <b>()</b> |                    |          |    | 速トク 太郎<br>haytoku-taro  |
| 最近 🔈                       | 連絡先 🕥     |                    |          |    |                         |
|                            |           |                    |          |    |                         |
| 最近の通話とメッセージが<br>ここに表示されます。 |           |                    |          |    | ここにムードメッセージを入力 😊<br>します |
|                            |           |                    |          |    | ◎ オンライン                 |
|                            |           |                    |          |    | ログイン状態を隠す               |
|                            |           |                    |          |    | S ¥0                    |
|                            |           |                    |          |    | ▲ プロフィールを表示             |
|                            |           |                    |          |    | ➡ サインアウト                |
| Ō                          | Ĉ         | $\bigtriangledown$ | 0        |    |                         |
|                            |           |                    |          |    | ★ 💎 100%∎ 19:11         |
| <                          |           |                    |          |    |                         |

●「Skype名」と「パスワード」を 入力し、「→」をタップ

●「連絡先」にテスト用の アカウントが追加されているの で、タップして正常に動作する ことを確認してください

●受話器のマークをタップすると テストアカウントの音声が流れ るので、音声に従い、ご自身の 音声が再生されたら成功です

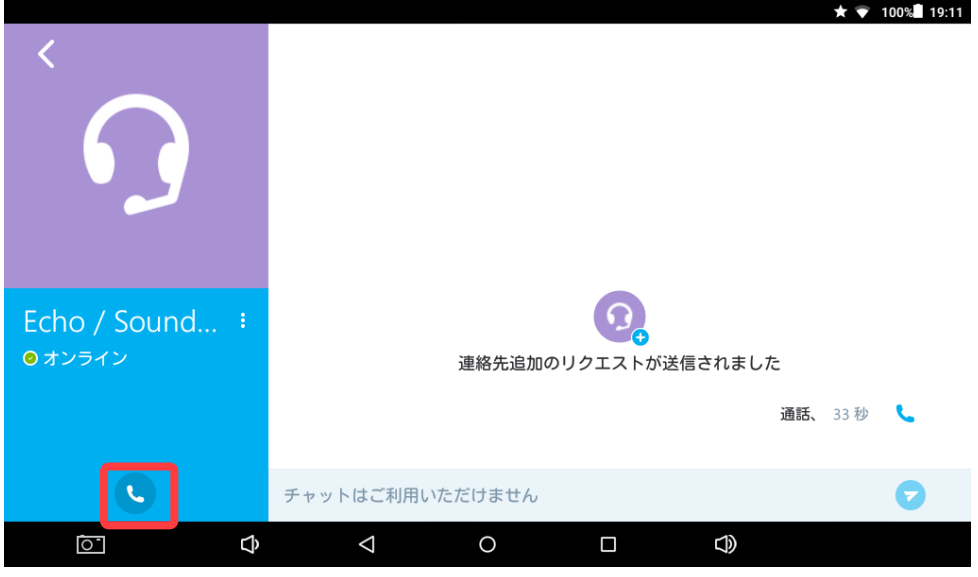